#### **Composite Screen Configure Manual**

Since mt\_driver\_kit\_v4.1005beta, the multi touch platform support composite touch screens with a single PC.

Composite screen need to be configured in "mtsvrset.xml". Below is the detailed configuration.

## **Organization of Composite Screen configure**

The composite screen is organized with configuration in mtsvrset.xml.

You can find <composite\_screen ...> element as below in the file:

<composite\_screen total\_row="1" total\_col="5">

The "total\_row" and "total\_col" indicates how the 5 screens splicing, take "total\_row=1 total\_col=5" as an example, the screens will look as below:

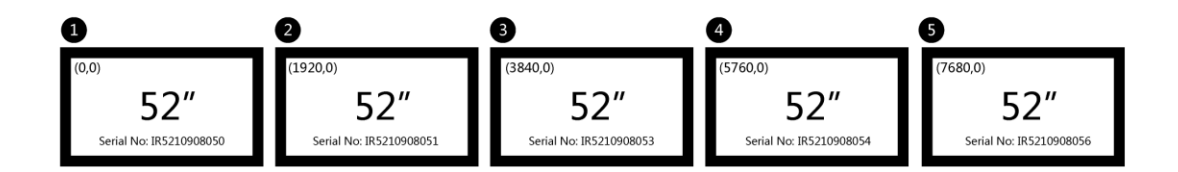

Graph 1. Sample of composite-screen's arrange

For example, the "serial\_number=IR5210908050 row\_in\_matrix=0 col\_in\_matrix=0" is the first screen in the matrix.

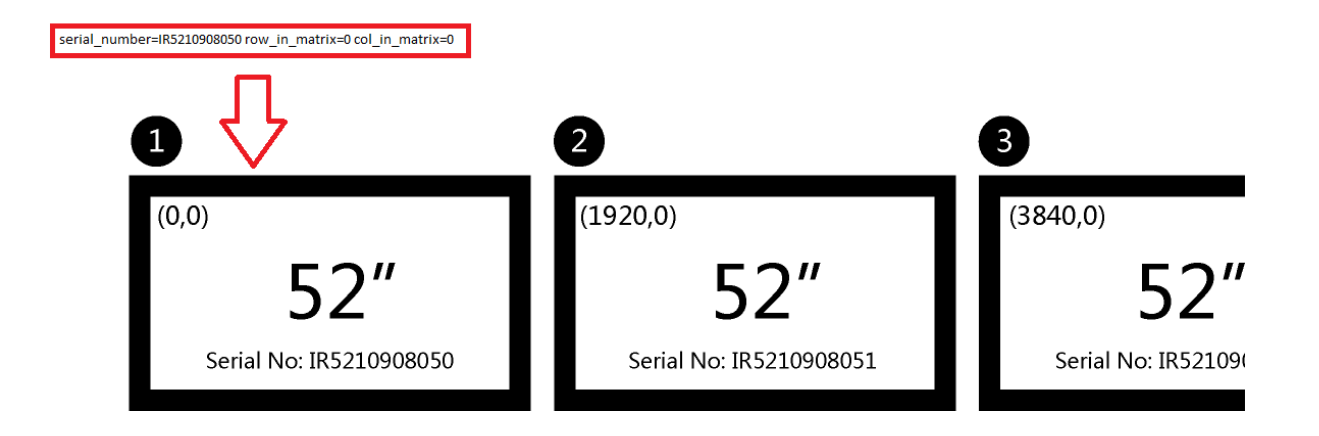

# Modification of "mtsvrset.xml" when replacing physical screen

For example: replacing the "ir5210908050" with "ir5210908049".

Step1. Exit the "MultiTouchplatform.exe".

Step2. Go to the setup directory of MultiTouchPlatform, find the original "mtsvrset.xml", open it with "notepad.exe". Find the "<composite\_screen...>" element, then find "<physical\_screen serial\_number"IR5210908049...> like below:

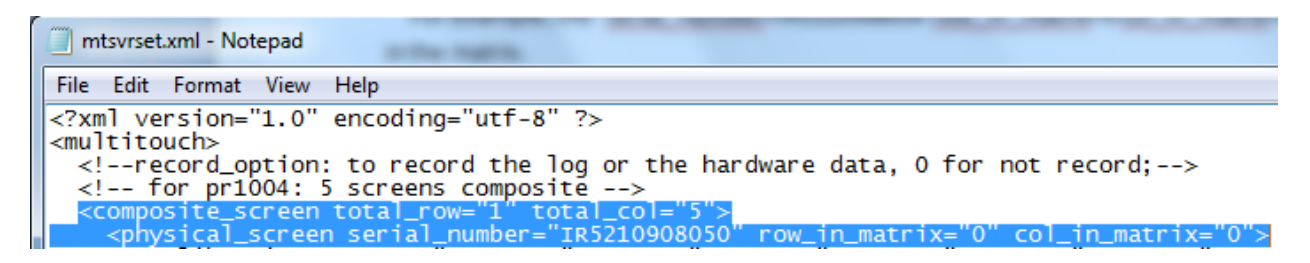

Modify the "serial\_number = IR5210908050" to be "serial\_number=IR5210908049", the result should look like below:

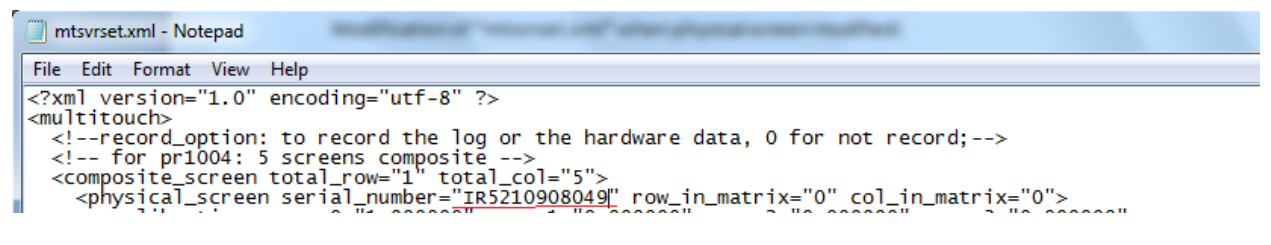

Ok, save it.

Step3. Start the MultiTouchPlatform.exe and enjoy it.

## Add display or touch screen

If you want to add display, for example, you want to map the touch screen over **3** displays, you need to :

- a. Find "PQIntallTouch.exe" in the driver setup directory (usually be "C:\Program Files\PQLabs\MultiTouchDriver"), run it once( there is already 2 installed as default).
- b. After run the PQInstallTouch.exe, you should find **3** "PQLabs Multi Touchscreen" in the "Human interface devices" of "device manager".

| $\triangleright$ | atteries                             |
|------------------|--------------------------------------|
| ⊳                | 🚛 Computer                           |
| Þ                | · 👝 Disk drives                      |
| Þ                | 📲 Display adapters                   |
| Þ                | - 🔮 DVD/CD-ROM drives                |
| 4                | 🕼 Human Interface Devices            |
| ļ                | 📲 HID-compliant device               |
| ļ                | 📲 HID-compliant device               |
| i                | 📲 HID-compliant device               |
| i                | 📲 HID-compliant device               |
| ļ                | 📲 HID-compliant device               |
| ļ                | 📲 HID-compliant device               |
| ļ                | 📲 HID-compliant device               |
| i                | Microsoft Input Configuration Device |
| ļ                | Microsoft Input Configuration Device |
| i                | Microsoft Input Configuration Device |
| ļ                | - 🦛 PQLabs MultiTouch Screen         |
| i                | 🦛 PQLabs MultiTouch Screen           |
| ļ                | - 🦛 PQLabs MultiTouch Screen         |
|                  | 📲 USB Input Device                   |
|                  | 📖 🕼 USB Input Device                 |
| -                |                                      |

c. Exit the "MultiTouchPlatform.exe" and modify the "mtsvrset.xml" in the MultiTouchPlatform setup directory. Take the "group\_id=1" composite\_screen for example. Modify the

 $<\!\!composite\_screen group\_id="1" digitizer\_mode="separate" total\_row="1" total\_col="2">$ 

<physical\_screen serial\_number="ir32\*\*" row\_in\_matrix="0" col\_in\_matrix="0">

<calibration param0="1.000000" ... />

</physical\_screen>

<physical\_screen serial\_number="ir22\*\*" row\_in\_matrix="0" col\_in\_matrix="1">

<calibration param0="1.000000" ... />

</physical\_screen>

</composite\_screen>

d. Restart the computer and start the MultiTouchPlatform.

To be

## Configure Windows 7 to support multi digitizer

Windows 7 need to configure the relationship between display monitor and touch screen one by one, please do it after installation.

Step 1.

| Pen and Jouch<br>Change tablet pen settings 2. click here<br>© Search Windows Help and Support for "tablet"<br>Display Other<br>Configure your pen and touch<br>displays.<br>Display options<br>Display options<br>Display:<br><u>i. Mobile PC Display</u><br>Details: Touch Input Available<br><u>© Calibrate</u><br>Choose the order in which your screen rotates.<br><u>Go to Orientation</u> | et x | 1. Type "tablet"<br>Tablet PC Settings                                                                                                    | Control Panel  Control Panel  Tablet PC Settings Set tablet buttons to perform certain tasks           |
|----------------------------------------------------------------------------------------------------|------|----------------------------------------------------------------------------------------------------|----------------------------------------------------------------------------------------------------|
|                                                                                                    |      | Display Other<br>Configure 3. then click "Setup"<br>Configure your pen and touch<br>displays.<br>Display options<br>Display: 1. Mobile PC Display<br>Details: Touch Input Available<br>@Calibrate<br>Choose the order in which your screen rotates.<br>Go to Orientation | Pen and Touch<br>Change tablet pen settings 2. click here Search Windows Help and Support for "tablet" |

# Step 2.

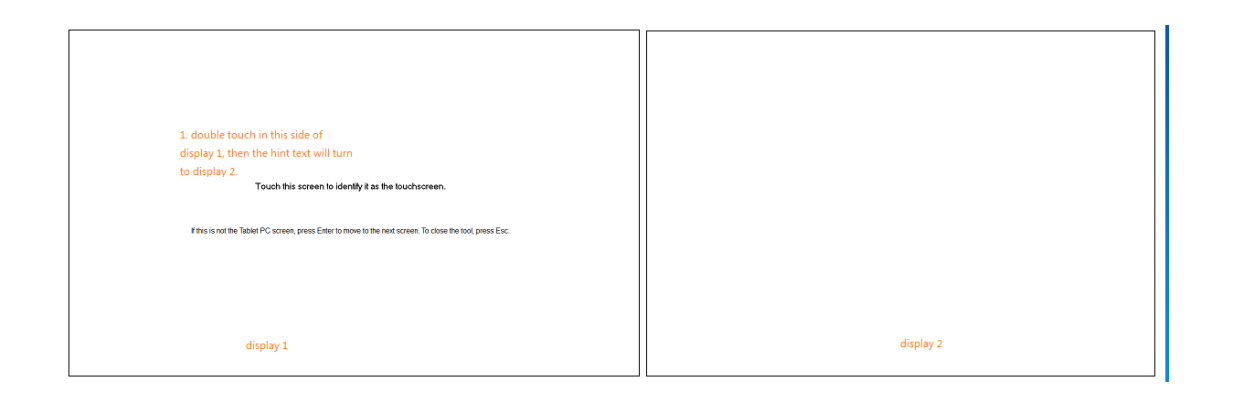

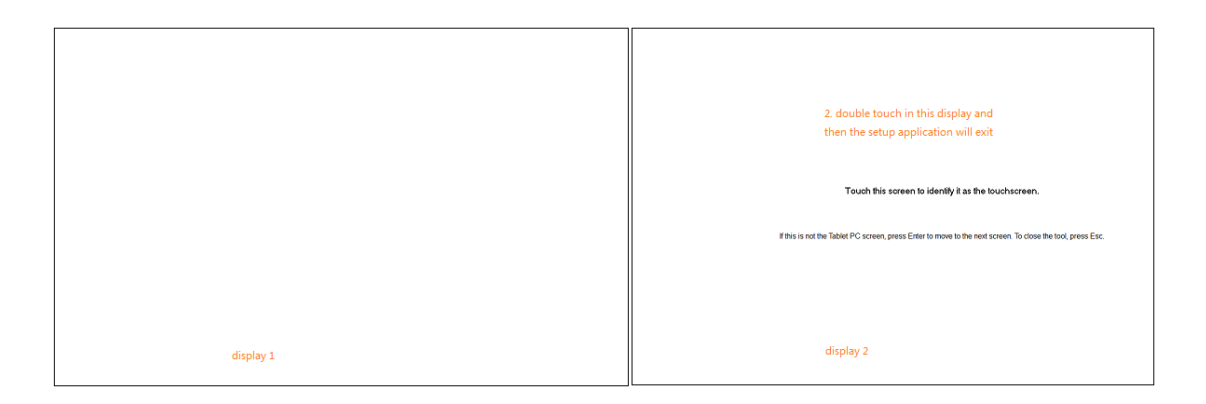

# Calibration of digitizer to display

Windows 7 has a calibration tool for touch device(digitizer), it's calibration for every touch digitizer to one display monitor (attention: it's one to one). Use the calibration when you need to touch in the desktop on windows 7 or some application based on WM\_TOUCH of windows 7.

#### Step 1.

| Display Other<br>Configure<br>Configure your pen and touch<br>displays.<br>Display options<br>Display:<br>Display:<br>1. Mobile PC Display | Tablet PC                                              | C Settings              |  |  |  |  |  |
|----------------------------------------------------------------------------------------------------|--------------------------------------------------------|-------------------------|--|--|--|--|--|
| Configure<br>Configure your pen and touch<br>displays.<br>Display options<br>Display:<br>Details:<br>Touch Input Available                 | Display Other                                          |                         |  |  |  |  |  |
| Display options<br>Display: 1. Mobile PC Display<br>Details: Touch Input Available                                                         | Configure<br>Configure your pen and touch<br>displays. |                         |  |  |  |  |  |
| Display: 1. Mobile PC Display   Details: Touch Input Available                                                                             | Display                                                | options                 |  |  |  |  |  |
| Details: Touch Input Available                                                                                                    | Display:                                               | 1. Mobile PC Display    |  |  |  |  |  |
|                                                                                                    | Details:                                               | : Touch Input Available |  |  |  |  |  |
| click here<br>Calibrate<br>Choose the order in which your screen rotates.<br><u>Go to Orientation</u>                                      |                                                        |                         |  |  |  |  |  |
|                                                                                                    |                                                        |                         |  |  |  |  |  |

### Step 2.

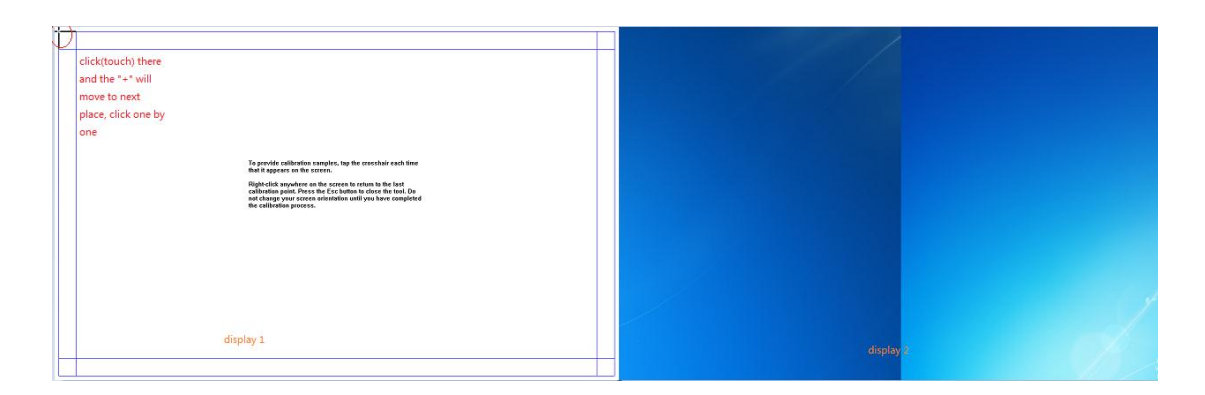

# **Calibration of Touch Screen to each display**

Use the "Calibration" of MultiTouchPlatform when you need to touch in some applications based on sdk of PQLabs or demos of PQLabs.

**Attention:** the first display should be **main** display and the base point (0,0) should be in the first display, and the resolution of the displays should be equal before calibration.

| 😡 🖉 < Display 🕨 Screen Resolution                     | ✓ <sup>€</sup> → Search Control Panel | ٩ |
|-------------------------------------------------------|---------------------------------------|---|
| Change the appearance of your displays                |                                       |   |
|                                                       | Detect<br>Identify                    |   |
| Display: 1. Mobile PC Display 🔻                       |                                       |   |
| Resolution: 1280 × 800 (recommended)                  |                                       |   |
| Orientation: Landscape 🔻                              |                                       |   |
| Multiple displays: Extend these displays              |                                       |   |
| This is currently your main display.                  | Advanced settings                     |   |
| Connect to a projector (or press the 🚑 key and tap P) |                                       |   |
| Make text and other items larger or smaller           |                                       |   |
| what display settings should I choose?                |                                       |   |
| O                                                     | Cancel Apply                          |   |
|                                                       |                                       |   |

# Step 1.

| PQLabs - MultiTouch Platform (Device Connected) |                                                       |  |  |  |
|-------------------------------------------------|-------------------------------------------------------|--|--|--|
| Move Sensitivity                                | Version 4. 1008 (build 02645)<br>Physical Information |  |  |  |
|                                                 | Serial Number: ir 3210811234 👻                        |  |  |  |
| Low High                                        | Firmware: 3.00.0014                                   |  |  |  |
|                                                 | Hardware: 2.80                                        |  |  |  |
| Double Click Speed                              | Screen: G3 Plus (32) points                           |  |  |  |
|                                                 | Composite Position: (Row: 1,Col: 1) of [1,2]          |  |  |  |
| Slow Fast                                       | Status: running ok                                    |  |  |  |
|                                                 | Option                                                |  |  |  |
| Big Point Scope                                 |                                                       |  |  |  |
|                                                 | FlashTuio     RecordData                              |  |  |  |
| Narrow Wide                                     | Calibration Restore                                   |  |  |  |
|                                                 |                                                       |  |  |  |
| Launch on Windows Startup                       | Advanced(D)                                           |  |  |  |
|                                                 |                                                       |  |  |  |
| OK Can                                          | cel Apply Restore All(R)                              |  |  |  |

Current calibration touch screen is "ir3210811234", it's the first touch screen(Row:1,Col:1 of [1,2]) in the composite screen.

## Step 2.

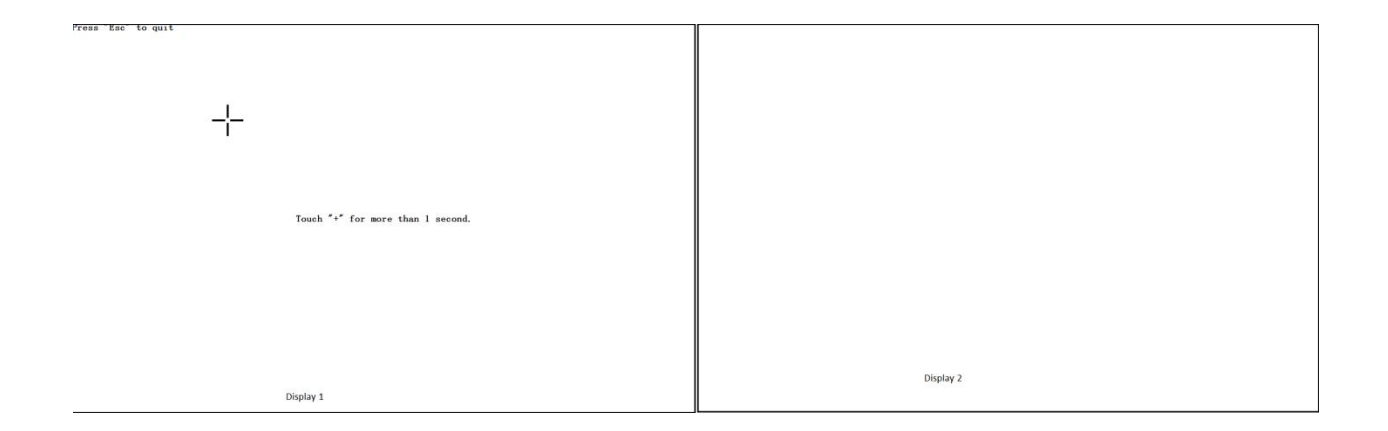

The calibration "+" will display on the first display relative to the composite screen position (Row:1,Col:1 of [1,2]).